# TIME SLOT BOOKING IN TRANSPOREON

# (USING PO NUMBER)

**USER MANUAL** 

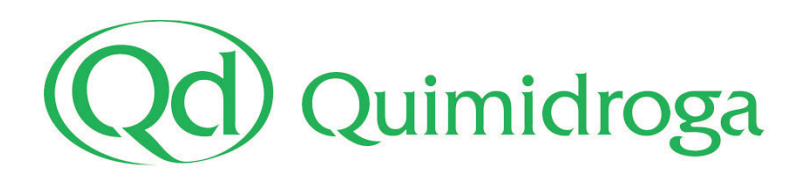

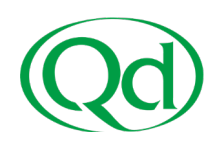

This time slot booking procedure is intended for hauliers, and **only applies to dry cargo transports reaching our warehouse Qd11, located in the port of Barcelona** (Port de Lagos, 2-8, Barcelona. Spain). Whenever a booking is required, it will be indicated in our Purchase Order. Tankers should not book time slots.

If you need assistance with registration or during any part of the process, you can request assistance <u>here</u> or call +441138150420.

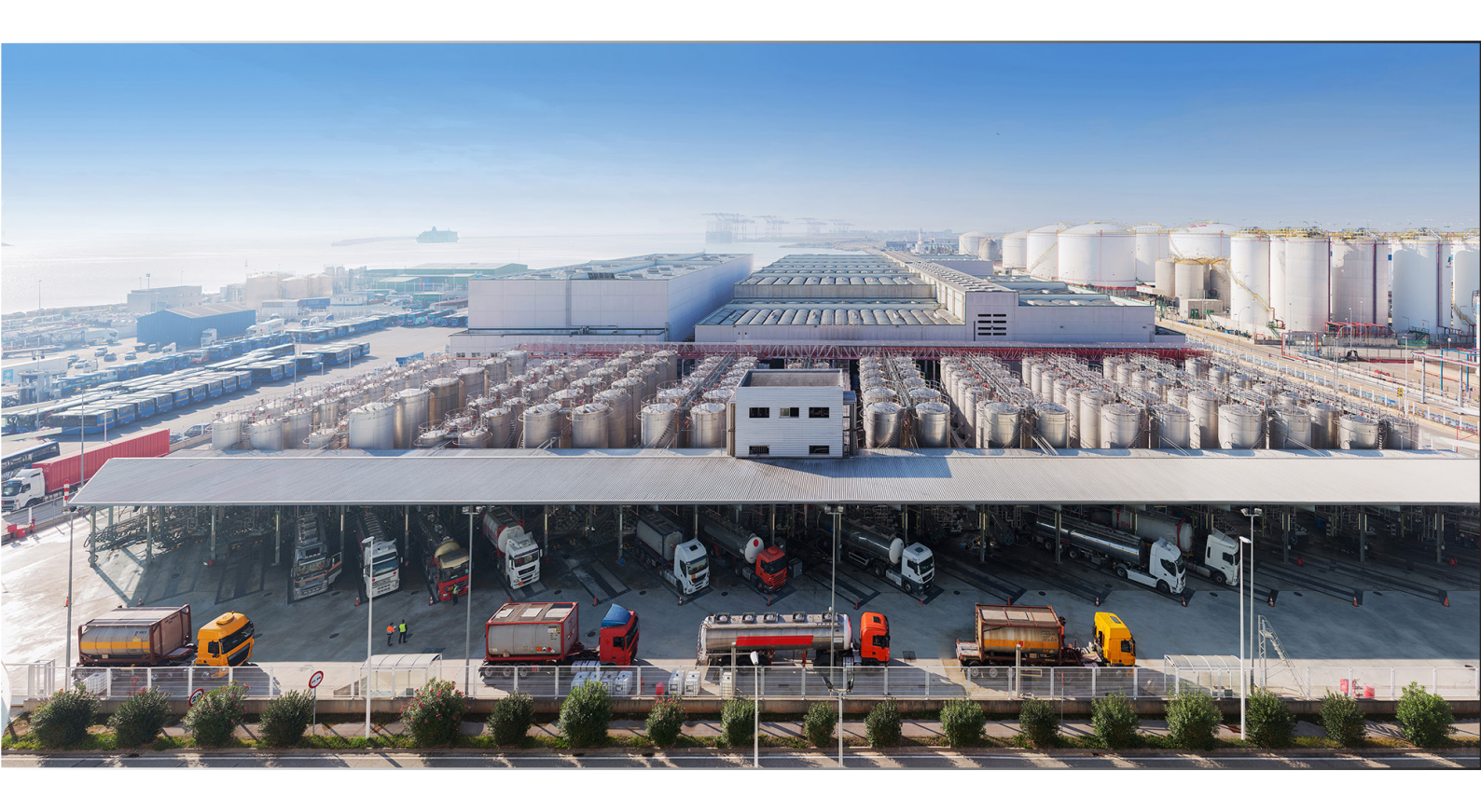

#### Q11 TIME SLOT BOOKING PROCEDURE:

- 1. Log in Transporeon web portal.
- 2. Select recipient: Quimidroga, S.A.
- 3. Activate Quimidroga's purchase order/s.
- 4. Net weight confirmation.
- 5. How to combine several POs in the same truck.
- 6. Time slot booking.
- 7. Booking overview, edition or cancellation.

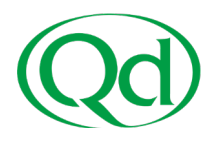

## **1- LOG IN TRANSPOREON WEB PORTAL**

To book slots, the haulier must be previously registered in **Transporeon Time Slot Management for Retailers**:

| TRANSPORE                           | EON 💿              | Usar Beta 🚀               |                     |
|-------------------------------------|--------------------|---------------------------|---------------------|
| Bienvenido a Transporeon-           | Webl               |                           |                     |
| 量<br>Time Slot Manager<br>Retailers | nent for           | Real-Time Yard Management | Visibility          |
| Panel                               |                    | . Č.<br>Market Insights   | Freight Marketplace |
| 대로<br>Trust Center                  |                    |                           |                     |
| Comunicación                        | <br>Datos maestros | Mi Transporeon            |                     |

# 2- SELECT RECIPIENT: QUIMIDROGA, S.A.

After accessing Transporeon Time Slot Management for Retailers, **the haulier must select Quimidroga**, **S.A. from the recipient list**:

| ᢙ Home Click to add favourites |                                                                                      | 1 | ø |
|--------------------------------|--------------------------------------------------------------------------------------|---|---|
| Start                          | Select a recipient to use all functionalities of Time Slot Management for Retailers. |   |   |
| Bookings  Open bookings        | Quimidroga, S.A.                                                                     |   |   |

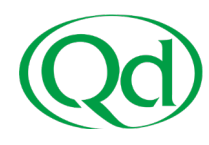

# **3- ACTIVATE PURCHASE ORDER/S**

Once selected Quimidroga as the recipient, PO number/s must be activated before being transported. To do so:

- 1. Go to Bookings section and select "**Open bookings**".
- 2. Click on "Activate purchase orders":

| ଜ | Home Click to add favourites 🧪 |                                                                  |        | i | ø   |
|---|--------------------------------|------------------------------------------------------------------|--------|---|-----|
|   |                                | Open bookings 👔                                                  |        |   |     |
|   | Start                          | Quimidroga, S.A. 👻 ZLoad   🕱 Export   🕂 Activate purchase orders |        |   |     |
|   | Bookings                       | Reference No. Purchase order numbe Date of delivery Product      | t name |   | Est |
| _ |                                | P P P P                                                          |        |   | 2   |
| 1 | Open bookings                  |                                                                  |        |   |     |
|   | Booking overview               |                                                                  |        |   |     |
| ٢ | Administration V               |                                                                  |        |   |     |
| 0 | Help                           |                                                                  |        |   |     |

# 3. **Insert the PO number/s that will be carried in the same truck** in the "Purchase order number" field (insert only the first 10 digits)

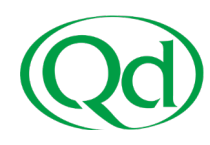

#### 4. Click on "Activate purchase orders":

- In case of delivering multiple POs in the same vehicle, you can combine them and make a single booking. In the following example, we will combine POs 5000002676 and 5000002384 in the same truck:

| () III Menu 扁                    | ime Slot Management for Retailers                                              | 💽 Use Beta 🚀                                            |
|----------------------------------|--------------------------------------------------------------------------------|---------------------------------------------------------|
| A Home Click to add favourites 🧪 |                                                                                |                                                         |
| Start                            | Open bookings ?<br>Quimidroga, S.A.                                            | Back                                                    |
| 🛱 Bookings 🔨 🔨                   | Enter purchase order data to activate one or more pur<br>Purchase order number | chase orders.                                           |
| Open bookings                    | <ul> <li>✓ 5000002384</li> <li>✓ 5000002676</li> <li>✓</li> </ul>              |                                                         |
| Booking overview                 |                                                                                |                                                         |
| Administration                   | Activate purchase orders Reset table Import                                    | Advanced import                                         |
| 🕜 Help                           | Reference No.                                                                  | Purchase order numbe     Date of delivery       P     P |

- When activating POs with multiple references, a pop-up will appear. Then you will choose which references you are going to deliver this time (see "Or-der Number" column below). Remember that for this example, we are going to deliver 2 purchases, with a total of 3 references:

- Purchase 5000002676/10.
- Purchase 5000002384/10 + 5000002384/20 (2 reference numbers).

5. PO 500002676 has been activated (as it includes single reference/product, there is no need to select any reference). For PO 5000002384 you will have to select which references you want to activate/carry by clicking on "**Activate purchase orders**":

|   |                  |   | Open book   | dings 🛐   | 1       |                 |             | 500 NO            |        |                |                  |            |          |             |          |      |
|---|------------------|---|-------------|-----------|---------|-----------------|-------------|-------------------|--------|----------------|------------------|------------|----------|-------------|----------|------|
|   | Start            |   | Quimidroga  | , S.A.    |         |                 | ~           | O Back            |        |                |                  |            |          |             |          |      |
| 8 | Bookings         | ~ | Enter purch | hase orde | er data | a to activate o | one or more | purchase orders.  |        |                |                  |            |          |             |          |      |
|   | -                |   | 0           |           |         |                 |             |                   |        |                |                  |            |          |             |          |      |
|   | Open bookings    |   | 1           |           |         |                 |             |                   |        |                |                  |            |          |             |          |      |
|   | Booking overview |   |             |           |         |                 |             |                   |        |                |                  |            |          |             |          |      |
| 0 | Administration   | ~ | Activate    | purchase  | order   | rs Reset tal    | ble         | t Advanced impo   | rt     |                |                  |            |          |             |          |      |
| Ø | Halo             |   |             |           |         | Reference N     | 10.         | Purchase order    | numbe  | Date of delive | ry Product name  |            | Estimate | weight      | Product  | Code |
|   | Help             |   |             |           |         | P               |             | P                 |        | P              | P                |            | P        |             | P        |      |
|   |                  |   | 59          |           | ×       | 5000002676      |             | 5000002676/00     | 010    | 2023-11-28     | CLEARSTRE        | NGTH E-920 | 3000     |             | 220633   | -    |
|   |                  |   |             |           |         |                 | Activate p  | urchase orders    |        |                |                  |            |          |             |          | ×    |
|   |                  |   |             |           |         |                 | Activat     | e purchase orders | Cancel |                |                  |            |          |             |          |      |
|   |                  |   |             |           |         |                 | V           | Reference No.     | Purcha | se order num   | From             | То         |          | Reception w | arehouse |      |
|   |                  |   |             |           |         |                 |             | P                 | N      |                | 2                | 2          |          | P           |          | Ŀ    |
|   |                  |   |             |           |         |                 | 3 Refer     | ence No.: 500000  | 2384   | <u> </u>       |                  |            |          |             |          | - 11 |
|   |                  |   |             |           |         |                 | 2           | 5000002384        | 50000  | 2384/00010     | 2023-10-06 00:00 | 2023-10-0  | 6 23:59  |             |          | -1   |
|   |                  |   |             |           |         |                 |             |                   |        |                |                  |            |          |             |          |      |
|   |                  |   |             |           |         |                 |             |                   |        |                |                  |            |          |             |          |      |
|   |                  |   |             |           |         |                 |             |                   |        |                |                  |            |          |             |          |      |
|   |                  |   |             |           |         |                 |             |                   |        |                |                  |            |          |             |          |      |
|   |                  |   |             |           |         |                 |             |                   |        |                |                  |            |          |             |          |      |
|   |                  |   |             |           |         |                 |             |                   |        |                |                  |            |          |             |          |      |
|   |                  |   |             |           |         |                 | •           |                   |        |                |                  |            |          |             |          | •    |
|   |                  |   |             |           |         |                 | 14 4        | Page 1 of 1       | P H    | 50 entries pe  | r page           | ~          |          | 1           | ·        | _    |
|   |                  |   |             |           |         |                 |             |                   |        |                |                  |            |          |             |          |      |

### 4- NET WEIGHT CONFIRMATION

After activating the POs to be delivered in the same truck, you must indicate the net weight for each reference using the pencil button.

| Start                                                        |   | Open book<br>Quimidroga | dings 🔽     |                           | Y Back                              |                          |                                            |                 |                  |             |
|--------------------------------------------------------------|---|-------------------------|-------------|---------------------------|-------------------------------------|--------------------------|--------------------------------------------|-----------------|------------------|-------------|
| Bookings                                                     | ^ | Purchase                | order numb  | para to activate one or m | ore purchase orders.                |                          |                                            |                 |                  |             |
| Open bookings                                                |   | 1                       |             |                           |                                     |                          |                                            |                 |                  |             |
| <ul> <li>Booking overview</li> <li>Administration</li> </ul> | ~ | Activate                | purchase or | rders] [Reset table] [Ir  | nport] [Advanced import]            |                          |                                            |                 |                  |             |
| Help                                                         |   | 54                      | ×           | Reference No.             | Purchase order numbe                | Date of delivery         | Product name                               | Estimate weight | Product Code     | Weight<br>P |
|                                                              |   | 59                      | ×           | 5000002384<br>5000002676  | 500002384/00020<br>5000002676/00010 | 2023-10-06<br>2023-11-28 | CLEARSTRENGTH E-920<br>CLEARSTRENGTH E-920 | 3000<br>3000    | 220633<br>220633 | 0<br>1      |

If you need assistance with registration or during any part of the process, you can request assistance <u>here</u> or calling +441138150420

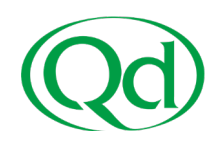

## 5- HOW TO COMBINE SEVERAL POS/REFERENCES IN THE SAME VEHICLE

If the same truck carries more than one PO, you can now combine them in a single time slot booking. To do so, select the POs to be combined using these checkboxes:

| Oper | 1 booki | ings | ? |               |                         |                        |                     |                 |              |        |
|------|---------|------|---|---------------|-------------------------|------------------------|---------------------|-----------------|--------------|--------|
| Quin | idroga, | S.A. |   | × ,           | 🛃 Load   🔀 Export   📌 A | ctivate purchase order | 5                   |                 |              |        |
|      |         |      |   | Reference No. | Purchase order numbe    | Date of delivery       | Product name        | Estimate weight | Product Code | Weight |
|      |         |      |   | 2             | P                       | £                      | P                   | 2               | P            | £      |
|      | 52      |      | × | 5000002384    | 5000002384/00010        | 2023-10-06             | PLASTISTRENGTH 566  | 7000            | 240411       | Ø 7000 |
|      | 52      |      | × | 5000002384    | 5000002384/00020        | 2023-10-06             | CLEARSTRENGTH E-920 | 3000            | 220633       | Ø 3000 |
|      | 52      |      | × | 5000002676    | 5000002676/00010        | 2023-11-28             | CLEARSTRENGTH E-920 | 3000            | 220633       | Ø 3000 |
|      |         |      | 2 |               |                         |                        |                     |                 |              |        |

A window will appear, allowing you to select any previously activated references (with confirmed weight) that you want to combine in a single truck. Confirm selection by clicking on the "Combine" button:

| :: | Start            |   | Open | <b>book</b><br>mbine | ings 🔽                   |                                      |                          |                                           |                 |                  |                                     |
|----|------------------|---|------|----------------------|--------------------------|--------------------------------------|--------------------------|-------------------------------------------|-----------------|------------------|-------------------------------------|
| ۵  | Bookings         | ^ | - (  | <b>V</b>             | Reference No.            | Purchase order numbe                 | Date of delivery         | Product name                              | Estimate weight | Product Code     | Weight                              |
|    | Open bookings    |   |      | V<br>V               | 5000002384<br>5000002384 | 5000002384/00010<br>5000002384/00020 | 2023-10-06<br>2023-10-06 | PLASTISTRENGTH 566<br>CLEARSTRENGTH E-920 | 7000<br>3000    | 240411<br>220633 | <ul><li>7000</li><li>3000</li></ul> |
|    | Booking overview |   |      | V                    | 5000002676               | 5000002676/00010                     | 2023-11-28               | CLEARSTRENGTH E-920                       | 3000            | 220633           | <i>2</i> 3000                       |
| 0  | Administration   | ~ |      |                      |                          |                                      |                          |                                           |                 |                  |                                     |
| 0  | Help             |   |      |                      |                          |                                      |                          |                                           |                 |                  |                                     |

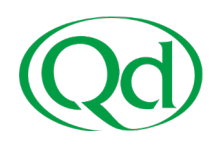

# 6- TIME SLOT BOOKING

With all required POs already combined, now it is time to book a time slot by clicking on the "Book online" button:

| Start            |   | Open booking<br>Quimidroga, S. | <b>gs ?</b><br>.A. | ~ 2           | 🕽 Load   🔀 Export   🕂 A | ctivate purchase orde | rs           |                 |              |
|------------------|---|--------------------------------|--------------------|---------------|-------------------------|-----------------------|--------------|-----------------|--------------|
| Bookings         | ^ |                                |                    | Reference No. | Purchase order numbe    | Date of delivery      | Product name | Estimate weight | Product Code |
| 📮 Open bookings  |   | Boo                            | k online           | 0             | 0                       | <b>D</b>              | 0            | 13000           | 0            |
| Booking overview | N |                                |                    |               |                         |                       |              |                 |              |
| Administration   | ~ |                                |                    |               |                         |                       |              |                 |              |
| Help             |   |                                |                    |               |                         |                       |              |                 |              |

Select the most convenient free time slot at the requested arrival date.
Free time slots will appear in green, grey slots are not available.

- If you need to change the arrival date, remember to refresh the calendar using the "Load" button:

| kings 👔               |                                |              |              |                                                                   |                                     |
|-----------------------|--------------------------------|--------------|--------------|-------------------------------------------------------------------|-------------------------------------|
| 8, S.A.               | <ul> <li>Back</li> </ul>       |              |              |                                                                   | Book                                |
| rhane order data to a | clivate one or more numbers on |              |              |                                                                   | Please select a free time slot to I |
| ioolk 🛜               |                                |              |              |                                                                   | Citox Cancel to quit without p      |
|                       | <ul> <li>(multiple)</li> </ul> | × (r         | rultiple)    | ✓ 4 from: 2023-12-12 3 to: 2023-12-12 3 > 2 Load = Hide details + | Next upd                            |
| Time slot             | Q118 Unleading                 | Q118 Loading | Q11E Pallets | , <b></b>                                                         |                                     |
| 07:00                 | 07:00                          | 07:00 2      | /            |                                                                   |                                     |
|                       | Free                           | Free         |              |                                                                   |                                     |
| 07-16                 | 17.14                          |              |              |                                                                   |                                     |
|                       | Free                           | Free         |              |                                                                   |                                     |
|                       |                                |              |              |                                                                   |                                     |
| 07:30                 | 07:30                          | 2 07:30 2    | 07.30 1      |                                                                   |                                     |
|                       | rice                           | 1100         | 1            |                                                                   |                                     |
| 07.45                 | 07:48                          | 07:45 1      |              |                                                                   |                                     |
|                       | Free                           | Free         | 199 (F       |                                                                   |                                     |
| 08:00                 | 08:00                          | 2 08:00 2    |              |                                                                   |                                     |
|                       | Free                           | Free         |              |                                                                   |                                     |
| 08:15                 | 00.15                          | 02.15        |              |                                                                   |                                     |
|                       | Free                           | Free         |              |                                                                   |                                     |
| 48.10                 |                                |              |              |                                                                   |                                     |
|                       | Free                           | Free L       |              |                                                                   |                                     |
|                       |                                |              |              |                                                                   |                                     |
| 08.45                 | 00:45                          | 08.45 1      |              |                                                                   |                                     |
|                       | Occupied                       | Free         |              |                                                                   |                                     |
| 09.00                 | 09:00                          | 1 09:00 2    | 09:00 1      |                                                                   |                                     |
|                       | Free                           | Free         | Free         |                                                                   |                                     |
| 09.15                 | 09.15                          | 09.15 1      |              |                                                                   |                                     |
|                       | Free                           | Free         |              |                                                                   |                                     |
| 09:30                 | 09.30                          | 00.00        |              |                                                                   |                                     |
|                       | Free                           | Free         |              |                                                                   |                                     |
|                       |                                |              |              |                                                                   |                                     |
| 97.40                 | 09.45<br>Eren                  | 09.45        |              |                                                                   |                                     |
|                       | rite                           |              |              |                                                                   |                                     |
|                       | 10:00                          | 2 10:00 2    |              |                                                                   |                                     |

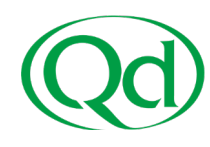

After selecting the most convenient time slot, confirm your choice by clicking on "Book" button:

| oga, S.A.             | M O Back                         |                  |       |       | Create booking on Tuesday  | 2023-12   | 12 07:45 👔      |           |             |
|-----------------------|----------------------------------|------------------|-------|-------|----------------------------|-----------|-----------------|-----------|-------------|
| urchase order data to | activate one or more ourchase on |                  |       | _     | 🔮 Book 🗧 Book + SMS 🥥      | Cancel    |                 |           |             |
| Book 🖌                |                                  |                  |       | _     | Booking Transfer           |           |                 |           |             |
|                       | ✓ [multiple]                     | *                | [mult | iple] |                            | _         |                 |           |             |
| Time slot             | Q11B Unloading 🖬 🔂               | Q11B Loading 🖬 🔂 |       |       | For company *              | 1 De      | mo_Carrier      |           |             |
| 07:00                 | 07:00 2                          | 07:00            | 2     |       | Gate                       |           |                 |           |             |
|                       | Free                             | Free             |       |       | Licence plate No.          |           |                 |           |             |
| 07:15                 | 07:15 1                          | 07:15            | 1     |       | Driver name                |           |                 |           |             |
|                       | Free                             | Free             |       |       | Driver mobile No           |           |                 |           |             |
| 07:30                 | 07:30 2                          | 07:30            | 2     | 07:3  |                            |           |                 |           |             |
|                       | Free                             | Free             |       | Fr    | Tractor licence plate No.  |           |                 |           |             |
| 07:45                 | 07-45                            | 07:45            |       |       | Trailer licence plate No.  |           |                 |           |             |
|                       | Free                             | Free             |       |       | Container No.              |           |                 |           |             |
| 08-00                 | 00.00                            |                  | _     | -     | Tractor licence plate No . | _         |                 |           |             |
|                       | Free                             | Free             | -     |       | Valid until                |           |                 |           |             |
| 00.45                 |                                  |                  |       | -     | Trailer licence plate No   |           |                 |           |             |
| 08:10                 | 08:15 1                          | 08:15            | 1     |       | Valid until                |           |                 |           |             |
|                       |                                  | 1100             |       | _     | Hazardous goods permit -   |           |                 |           |             |
| 08:30                 | 08:30 2                          | 08:30            | 2     |       | Valid until                |           |                 |           |             |
|                       |                                  | Free             |       |       | Comment (non-binding)      |           |                 |           |             |
| 08:45                 | 08:45                            | 08:45            | 1     |       |                            |           |                 |           |             |
|                       | Occupied                         | Free             |       |       | Duration (minutes) *       | 90        | ~               |           |             |
| 09:00                 | 09:00 1                          | 09:00            | 2     | 09:0  | Weight                     |           |                 |           |             |
|                       | Free                             | Free             |       | Fr    | Subcontractor              |           |                 |           |             |
| 09:15                 | 09:15 1                          | 09:15            | 1     |       | Subcontractor              |           |                 |           |             |
|                       | Free                             | Free             |       |       | Booking No.                |           |                 |           |             |
| 09:30                 | 09:30 2                          | 09:30            | 2     |       | 0.1.1.1.1                  |           |                 |           |             |
|                       | Free                             | Free             |       |       | Order details              |           |                 |           |             |
| 09:45                 | 09-45                            | 09:45            | 1     |       | Show in Visibility         |           |                 |           |             |
|                       | Free                             | Free             |       |       | Identification No. Purcha  | ase order | Licence plate N | Reference | Purchase of |
| 10:00                 | 10:00                            | 10:00            | 2     |       | 200000822                  | 2         |                 | 524956    | 82525429-   |
|                       | 10.00                            |                  | -     |       | 200000815                  |           |                 | 524956    | 82525434-   |
|                       |                                  |                  |       |       | 200000840                  |           |                 | 524956    | 82525434-   |
|                       |                                  |                  |       | -     |                            |           |                 |           |             |

Your booking is confirmed. You can either download the booking's PDF or close this pop-up:

| 1 | Booking was successful.                 |  |
|---|-----------------------------------------|--|
|   | Q11<br>Q11B Loading<br>2023-12-12 07:45 |  |
|   | 07:45                                   |  |
|   | 8600000165                              |  |
|   | Demo_Carrier_                           |  |
|   | Reference No.: 524956                   |  |
|   | Purchase order number:<br>[multiple]    |  |
|   | Weight: 0                               |  |
|   | Supplier No.: 205229                    |  |
|   | Supplier: SERVEIS,<br>S.L.              |  |
|   |                                         |  |
|   |                                         |  |
|   |                                         |  |

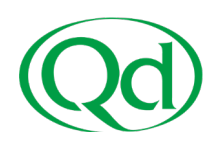

# 7- BOOKING OVERVIEW:

You will find all confirmed bookings by accessing to the "Booking overview" section.

- The pencil button will allow you to edit or delete any confirmed booking before reaching our facilities.

- The printer button will download the Booking confirmation PDF to your PC.

| lick to add favourites 🧪 |                                                                     |                      |                          | i             | ø      |
|--------------------------|---------------------------------------------------------------------|----------------------|--------------------------|---------------|--------|
|                          | Booking overview 🔞                                                  |                      |                          |               |        |
| Start                    | Quimidroga, S.A.                                                    | ✓ Q11 ✓              | from: 2023-12-12 💽 00:00 | 0 🔻 to:       | 1.23   |
|                          | 2023-12-12 🔄 23:59 🔽 🕨 Note: Search booking 🖾 Export   📊 Statistics |                      |                          |               | 1120   |
| Bookings                 |                                                                     | Status Reference No. | Purchase order number    | Status descri | . Task |
| Open bookings            |                                                                     | ₽ AII 👻 ₽            | 2                        | 2             | 2      |
|                          | Task begin (Real-Time Yard Management): (None)                      |                      |                          |               |        |
| Booking overview         | 9 🔄 🥒 🖶 🕽                                                           | 524956               | •                        | Unknown       |        |
| Administration           |                                                                     |                      |                          |               |        |

Thank you very much for your time. We hope this time slot Booking system will have a positive impact on your waiting times at the plant.